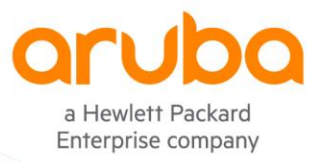

## **TECHNICAL NOTE**

# **ClearPass and PSM** RADIUS AUTHENTICATION

# TABLE OF CONTENTS

|                                                    | 2  |
|----------------------------------------------------|----|
| SETUP INSTRUCTIONS                                 | 2  |
| ClearPass Setup                                    | 2  |
| Import Pensando RADIUS dictionary                  | 2  |
| Create PSM device(s) and device group              | 3  |
| Create enforcement profiles                        | 4  |
| Create the Roles and Role Mapping Policy           | 5  |
| Create an Enforcement Policy                       | 6  |
| Create PSM Authentication Service                  | 7  |
| PSM Authentication Setup                           | 10 |
| Configure RADIUS Authentication Policy on PSM      | 10 |
| Configure Role Binding on PSM                      | 11 |
| TEST THE AUTHENTICATION                            | 12 |
| Login into PSM using the RADIUS user               | 12 |
| ClearPass Access Tracker Check                     | 12 |
| NEW USER ROLE                                      | 14 |
| Create a new user group in PSM                     | 14 |
| Update Role Mapping Policy in ClearPass            | 15 |
| Test the policy                                    | 17 |
| USING PSM NAS-ID WITH CLEARPASS SERVICE DEFINITION | 19 |
| ADDITIONAL INFORMATION                             | 20 |

# **Revision History**

| Document Version | Date        | Prepared / Modified | Revisions                |
|------------------|-------------|---------------------|--------------------------|
| V1.0             | 09-Dec-2022 | Gorazd Kikelj       | Initial document         |
| V1.1             | 10-Dec-2022 | Gorazd Kikelj       | Added PSM NAS-ID section |
|                  |             |                     |                          |

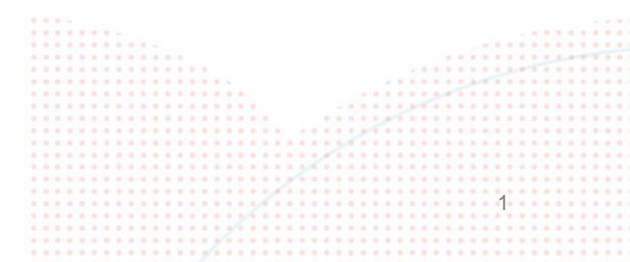

# **OVERVIEW**

This document describes how to set up Aruba ClearPass RADIUS server for user authentication and authorization with AMD Pensando PSM (Policy and Services Manager).

# **SETUP INSTRUCTIONS**

# **ClearPass Setup**

To test the setup, you need a working ClearPass server. Installation and setup of Aruba ClearPass is not in the scope of this Technical Note.

Steps to setup the ClearPass environment for PSM:

- 1. Import Pensando RADIUS dictionary
- 2. Create PSM device and device group
- 3. Create Enforcement Profiles
- 4. Create Roles and Role Mapping Policy
- 5. Create Enforcement Policy
- 6. Create PSM Authorization Service

## Import Pensando RADIUS dictionary

Cut & Paste the following xml definition into a file. After import the Pensando dictionary will be enabled by default. If this is not desirable, change value of the attribute "vendorEnabled" to "false".

```
<?xml version="1.0" encoding="UTF-8" standalone="yes"?>
<TipsContents xmlns="http://www.avendasys.com/tipsapiDefs/1.0">
<TipsHeader exportTime="Wed Dec 07 12:07:22 CET 2022" version="6.10"/>
<Dictionaries>
<Vendor vendorEnabled="true" prefix="Pensando" name="Radius:Pensando" id="51886">
<RadiusAttributes>
<Attribute profile="in out" type="String" name="Pensando-User-Group" id="1"/>
<Attribute profile="in out" type="String" name="Pensando-Tenant" id="2"/>
</RadiusAttributes>
</Vendor>
</Dictionaries>
```

Navigate to the ClearPass GUI and import xml definition file into ClearPass dictionaries under Administration > Dictionaries > RADIUS. Click Import to perform the action.

| Dashboard       Administration = Oktionaries = RADIUS         Monitoring       RADIUS Dictionaries = RADIUS         Monitoring       This page allows admins to view the list of RADIUS dictionaries, view attributes and enable or export dictionaries.         Administration       This page allows admins to view the list of RADIUS dictionaries, view attributes and enable or export dictionaries.         Administration       Filter: [Vendor Name ▼ contains ▼ ]       Go Clear Filter       Show 20 ▼ records         Administration       Filter: [Vendor Name ▼ contains ▼ ]       Go Clear Filter       Show 20 ▼ records         Administration       Filter: [Vendor Name ▼ contains ▼ ]       Go Clear Filter       Show 20 ▼ records         Administration       I       3com       false         Administration       I       3com       false         Administration       I       3com       false         Administration       I       3com       false         Administration       I       3com       false         I       3com       false       false         I       Administration       Administration       false                                                                                                    | aruba                                 |                         | Clear                                | Pass Policy Manager                                       |                               | Menu              |
|----------------------------------------------------------------------------------------------------|---------------------------------------|-------------------------|--------------------------------------|-----------------------------------------------------------|-------------------------------|-------------------|
| Kontorring     Carlos and privileges     Administration     Cleares and Privileges     Administration     Cleares and Privileges     Second Privileges     Administration     Administration     Administratio | Dashboard O                           | Administration » Dictio | naries » RADIUS                      |                                                           |                               |                   |
| Configuration     This page allows admins to view the list of RADIUS dictionaries, view attributes and enable or export dictionaries.       Chain instruction     Filter: Vendor Name V contains V Configuration       Clear Filter     Vendor 10     Vendor Prefix       Enabled     I.     3com       Admin Users     I.     3com       Admin Users     I.     3com       Admin Users     I.     3com       Admin Users     I.     3com       Admin Users     I.     3com       Admin Users     I.     3com       I.     3com     false       I.     3com     false       I.     3com     false                                                                                                    | Monitoring O                          | RADIUS Diction          | aries                                |                                                           |                               | 🚊 Import          |
| Administration     Filter:     Filter:     Filter:     Stort and Filter     Stort and Filter          • Output and Filter         • Output and Filter         • Output and Filter         • Output and Filter         • Show 20 wreads           • Output and Filter         • Output and Filter         • Output and Filter         • Output and Filter         • Show 20 wreads           • Output and Filter         • Output and Filter         • Output and Filter         • Output and Filter         • Show 20 wreads           • Output and Filter         • Output and Filter         • Output and Filter         • Output and Filter         • Output and Filter           • Output and Filter         • Output and Filter         • Output and Filter         • Output and Filter         • Output and Filter           • Output and Filter         • Output and Filter         • Output and Filter         • Output and Filter         • Output and Filter           • Output and Filter         • Output and Filter         • Output and Filter         • Output and Filter           • Output and Filter         • Output and Filter         • Output and Filter         • Output and Filter                                                                                                    | Configuration O                       | This name allows admir  | is to view the list of RADIUS dictio | naries, view attributes and enable or export dictionaries |                               |                   |
| ClearPass Portal     Filter: [Vendor Name     Contains     Go     Clear Filter     Show 20 vecords       Admin Users     Admin Fivleges     Vendor Name +     Vendor ID     Vendor Prefix     Enabled       Admin Source     Admin Verges     1.     3com     43     3com     false       Admin Source     2.     3CPP     10415     3CPP     false                                                                                                    | Administration 📀                      | rns page anons aann     |                                      | ands, then attributes and enable of export accontines.    |                               |                   |
| Publicers and Privileges         Vendor Name                                                                                                    | ClearPass Portal                      | Filter: Vendor Name     | ✓ contains ✓                         | Go Clear Filter                                           |                               | Show 20 🗸 records |
| Admin Users 1 3cm 43 3cm false<br>admin Prilages 2 3GPP 10415 3GPP false<br>advert Manager 3 Acc 1645 3GPP false                                                                                                    | 🖃 🖣 Users and Privileges              | # Vendor Na             | me                                   | Vendor ID                                                 | Vendor Prefix                 | Enabled           |
| Admin Privileges 2. 3GPP 10415 3GPP faise                                                                                                    | - P Admin Users                       | 1 3com                  |                                      | 42                                                        | 2 com                         | false             |
| e 2 Server Manager 2. 3GPP 10415 3GPP 1186<br>→ Reserver Manager Acc false                                                                                                    | - Admin Privileges                    | I. Scom                 |                                      | 43                                                        | acom                          | raise             |
| Acc false                                                                                                    | 🖃 📶 Server Manager                    | 2. 3GPP                 |                                      | 10415                                                     | 3GPP                          | false             |
| Jimport from file                                                                                                    | - P Server Configuration              | 3. Acc                  | Import from file                     |                                                           | Acc                           | false             |
| Acme false                                                                                                    | - Jog Configuration                   | 4. Acme                 |                                      |                                                           | Acme                          | false             |
| ADSL-Forum Select File: Izberite datoteko PensandoRasDictionary.xml     ADSL-Forum false                                                                                                    | - PLocal Shared Folders               | 5. ADSL-Forum           | Select File:                         | Izberite datoteko PensandoRasDictionary.xml               | ADSL-Forum                    | false             |
| Adva Enter secret for the file (if any):     Adva false                                                                                                    | - J Licensing                         | 6. Adva                 | Enter secret for the file (if any)   | :                                                         | Adva                          | false             |
| - Device Insight 7. Aerohive false false                                                                                                    | - Povice Insight                      | 7. Aerohive             |                                      |                                                           | Aerohive                      | false             |
| External Servers     8. Airespace true                                                                                                    | External Servers                      | 8. Airespace            |                                      |                                                           | Airespace                     | true              |
| External Accounts     Alcatel     Alcatel     Alcatel     faise                                                                                                    | External Accounts      Acceptificates | 9 Alcatel               |                                      |                                                           | Alcatel                       | false             |
| Acatel-Lucent-Enterprise true                                                                                                    | Certificate Store                     | 10. Alcatel-Luce        |                                      |                                                           | Alcatel-Lucent-Enterprise     | true              |
| Control of a service-Router false                                                                                                    | - In Trust List                       | 11. Alcatel-Luce        |                                      |                                                           | Alcatel-Lucent-Service-Router | false             |
| Prevocation Lists 12 Altran                                                                                                    | A Revocation Lists                    | 12 Alteon               |                                      |                                                           | Altaon                        | false             |
| Dictionaries                                                                                                    | Dictionaries                          | 12. Alceon              |                                      |                                                           | Alteon                        | false             |
| Avaion raise                                                                                                    | - 🎤 RADIUS                            | 13. Alvarion            |                                      |                                                           | Alvarion                      | raise             |
| PRADIUS Dynamic Authorization Tei 14. APC Taise                                                                                                    | - PRADIUS Dynamic Authorization Ter   | 14. APC                 |                                      |                                                           | APC                           | false             |
| Arista     Inport     Cancel     Arista     Arista     Arista                                                                                                    | - PTACACS+ Services                   | 15. Arista              |                                      | Import Cancel                                             | Arista                        | false             |
| Povice Fingerprints     16. Arista-WiFi     Arista-WiFi     false                                                                                                    | - JP Device Fingerprints              | 16. Arista-WiFi         |                                      |                                                           | Arista-WiFi                   | false             |
| Dictionary Attributes 17. Aruba 14823 Aruba true                                                                                                    | - PDictionary Attributes              | 17. Aruba               |                                      | 14823                                                     | Aruba                         | true              |
| Applications 18. Ascend 529 Ascend false                                                                                                    | - Applications                        | 18. Ascend              |                                      | 529                                                       | Ascend                        | false             |
| - D'Context Server Actions 19. Avenda 25427 Avenda true                                                                                                    | - P Context Server Actions            | 19. Avenda              |                                      | 25427                                                     | Avenda                        | true              |
| Dingress Events 20. Azaire 7751 Azaire false                                                                                                    | - July Ingress Events                 | 20. Azaire              |                                      | 7751                                                      | Azaire                        | false             |
| A Windows Hotfixes                                                                                                    | - Windows Hotfixes                    |                         |                                      |                                                           |                               |                   |
| P Oncuard Custom scripts Showing 1/20 of 123 ₩ M                                                                                                    | - OnGuard Custom Scripts              | Showing 1-20 of 123 >   | -                                    |                                                           |                               |                   |
| end software updates                                                                                                    | Agents and Software Updates           |                         |                                      |                                                           |                               |                   |
| P Undaria Setungs                                                                                                    | # Software Undates                    |                         |                                      |                                                           |                               |                   |

Check the dictionary and enable it if needed for authentication to work.

| Filter: | Vendor Name | ✓ contains ✓ Per                                                                | sando 🕴          | Go           | Clear Filter             |               |                         |               | Show 20 | ✓ records |
|---------|-------------|---------------------------------------------------------------------------------|------------------|--------------|--------------------------|---------------|-------------------------|---------------|---------|-----------|
| #       | Vendor Na   | ime ⊾                                                                           |                  | Vend         | or ID                    |               | \                       | Vendor Prefix | Enabled |           |
| 1.      | Pensando    |                                                                                 |                  | 51886        | j                        |               | F                       | Pensando      | true    |           |
| Showing | g 1-1 of 1  | RADIUS Attributes                                                               |                  |              |                          |               | 0                       |               |         |           |
|         |             | Vendor Name:<br># Attribute Name<br>1. Pensando-Tenant<br>2. Pensando-User-Grou | Pensando (51886) | 1D<br>2<br>1 | Type<br>String<br>String | I<br>ii<br>ii | n/Out<br>n out<br>n out |               |         |           |

## Create PSM device(s) and device group

Under Configuration > Network > Devices add all PSM servers and respective RADIUS secrets.

| Edit Device Details                |                     |                  |                   |           | 8                              |
|------------------------------------|---------------------|------------------|-------------------|-----------|--------------------------------|
| Device SNMP Read Settings          | SNMP Write Settings | CLI Settings     | OnConnect Enfor   | rcement   | Attributes                     |
| Name:                              | PSM                 |                  |                   |           |                                |
| IP or Subnet Address:              | (e.g., 192.168.1.10 | ) or 192.168.1.1 | /24 or 2001:db8:a | 0b:12f0:: | :1 or 2001:db8:a0b:12f0::1/64) |
| Device Groups:                     | PSM, ArubaOS CX     | Environment      |                   |           |                                |
| Description:                       | Pensando Service    | Manager          | //                |           |                                |
| RADIUS Shared Secret:              | •••••               |                  | Verify:           | •••••     | ••••                           |
| TACACS+ Shared Secret:             |                     |                  | Verify:           |           |                                |
| Vendor Name:                       | IETF                | -                |                   |           |                                |
| Enable RADIUS Dynamic Authorizatio | n: 🗹 Port: 3799     |                  |                   |           |                                |
| Enable RadSec:                     |                     |                  |                   |           |                                |
|                                    |                     |                  |                   |           |                                |
|                                    |                     |                  |                   |           |                                |
|                                    |                     |                  |                   |           |                                |
|                                    |                     |                  |                   |           | Copy Save Cancel               |
|                                    |                     |                  |                   |           |                                |

Under Configuration > Network > Device Groups add a new group and add PSM servers into this group.

| Edit Device Group                                                                                |                        |   |  |  |  |  |  |
|--------------------------------------------------------------------------------------------------|------------------------|---|--|--|--|--|--|
|                                                                                                  |                        | • |  |  |  |  |  |
| Name:                                                                                            | PSM                    |   |  |  |  |  |  |
| Description:                                                                                     | Pensando PSM cluster   |   |  |  |  |  |  |
| Format:                                                                                          | List 🗸                 |   |  |  |  |  |  |
| NOTE: Only 20  v available and selected devices are shown. Use filter to see additional devices. |                        |   |  |  |  |  |  |
| Available Devices(47)                                                                            | Selected Devices(1)    |   |  |  |  |  |  |
|                                                                                                  | Filter Filter          |   |  |  |  |  |  |
| AP303-Central-AOS10 [10.0.0<br>MSR2024 [10.0.0.1]                                                | 0/8] PSM [10.100.0.34] |   |  |  |  |  |  |

## **Create enforcement profiles**

Under **Configuration > Enforcement > Profiles** create enforcement profiles for users on PSM. Define as many as needed. Here is an example for a user in **admin-group**.

### **Profile:**

| Name:              | PSM Admin User                      |
|--------------------|-------------------------------------|
| Description:       | PSM Admin User with role admin-role |
| Туре:              | RADIUS                              |
| Action:            | Accept                              |
| Device Group List: | 1. PSM                              |

### **Attributes:**

|    | Туре            | Name                  | Value       |
|----|-----------------|-----------------------|-------------|
| 1. | Radius:Pensando | Pensando-Tenant =     | default     |
| 2. | Radius:Pensando | Pensando-User-Group = | admin-group |

To create a new profile, click on 🚽 Add link.

### From drop down menu select RADIUS Based Enforcement.

Type the name of the profile and description text.

Leave Action on Accept. This is a default value.

Enforcement profile can be limited to one or more Device groups or can be available for all devices. In the example configuration the device group PSM is selected. IP addresses of PSMs are added to this group. This ensure that enforcement profile is used only when it is applied to devices in selected Device group.

## **Enforcement Profiles**

| Profile Attribute  | es Summary                          |
|--------------------|-------------------------------------|
| Template:          | RADIUS Based Enforcement            |
| Name:              | PSM Admin User                      |
| Description:       | PSM Admin User with role admin-role |
| Type:              | RADIUS                              |
| Action:            | ● Accept ○ Reject ○ Drop            |
| Device Group List: | PSM Remove                          |
|                    | View Details                        |
|                    | Modify                              |
|                    | Select V                            |

Click Next and add Pensando RADIUS attributes. In the example Tenant is default and User Group is admin-group.

|    | Туре            | Name                |   | Value       |   |   |
|----|-----------------|---------------------|---|-------------|---|---|
| 1. | Radius:Pensando | Pensando-Tenant     | = | default     | Ē | Ť |
| 2. | Radius:Pensando | Pensando-User-Group | = | admin-group |   | Ť |
| з. | Click to add    |                     |   |             |   |   |

Click Save to save profile. Repeat the procedure for all Tenant / User-Groups in your environment.

## **Create the Roles and Role Mapping Policy**

Create new roles for different type of PSM users under Configuration > Identity > Roles. Click + Add to add a new role.

| Add New Role |                   | 8           |
|--------------|-------------------|-------------|
| Name:        | PSM Admin         |             |
| Description: | PSM Administrator |             |
|              |                   | Save Cancel |

Use existing or add a new Role Mapping Policy to match the user to the role under **Configuration > Identity > Role Mappings**. Click **Add** to add a new policy. Enter the name of the new policy, description and default role. Default role is applied when there is no matching rule. In the example the role **[Other]** is used to prevent access for unauthorized users.

|             |               |                          | PSM and               | Clea | rPa | SS | RA | Tec<br>JS / | hn<br>Autl | ica<br>nen | I N<br>tica | ote<br>tion |  |
|-------------|---------------|--------------------------|-----------------------|------|-----|----|----|-------------|------------|------------|-------------|-------------|--|
| Role M      | appings       |                          |                       |      |     |    |    |             |            |            |             |             |  |
| Policy      | Mapping Rules | Summary                  |                       |      |     |    |    |             |            |            |             |             |  |
| Policy Nam  | ne:           | PSM Users Mapping Policy |                       |      |     |    |    |             |            |            |             |             |  |
| Description | n:            | Map users to PSM roles   |                       |      |     |    |    |             |            |            |             |             |  |
| Default Ro  | le:           | [Other]                  | ✓ View Details Modify |      |     |    |    |             |            |            |             |             |  |

Add Mapping Rules to match the users to respective PSM roles. In the example the **[Admin User Repository]** is used as authentication source. If user in **[Admin User Repository]** has a role of **Super Administrator** it will get a role of **PSM Admin**. Tailor your mapping policy to match your requirements.

| Rule | s Editor                                           |           |          |                     |      | 8  |  |  |
|------|----------------------------------------------------|-----------|----------|---------------------|------|----|--|--|
|      | Conditions                                         |           |          |                     |      |    |  |  |
| Mate | Matches  ANY or O ALL of the following conditions: |           |          |                     |      |    |  |  |
|      | Туре                                               | Name      | Operator | Value               |      |    |  |  |
| 1.   | Authorization: [Admin User Repository]             | Role_Name | EQUALS   | Super Administrator | E9   | ŵ  |  |  |
| 2.   | Click to add                                       |           |          |                     |      |    |  |  |
|      |                                                    |           |          |                     |      |    |  |  |
|      |                                                    |           |          |                     |      |    |  |  |
|      |                                                    |           |          |                     |      |    |  |  |
|      |                                                    |           | Actions  |                     |      |    |  |  |
| Role | e Name: PSM Admin                                  | ~         |          |                     |      |    |  |  |
|      |                                                    |           |          |                     | Save | el |  |  |

The Role Mapping Policy will look like

### **Policy:**

| Policy Name:  | PSM Users Mapping Policy |
|---------------|--------------------------|
| Description:  | Map users to PSM roles   |
| Default Role: | [Other]                  |

### **Mapping Rules:**

| Rules Evaluation Algorithm:                                                          | First applicable |   |
|--------------------------------------------------------------------------------------|------------------|---|
| Conditions                                                                           | Role Nam         | e |
| 1. (Authorization: [Admin User<br>Repository]: Role_Name EQUALS Super Administrator) | PSM Admir        | 1 |

### **Create an Enforcement Policy**

Under **Configuration > Enforcement > Policy** create a new enforcement policy by clicking on **Add** button. Type the name of the policy, add description and select **Enforcement Type** as **RADIUS**. Select **[Deny Access Profile]** as default profile. Default profile is used when there is no matching conditions. For example, when Role Matching Policy return the role **[Other]**.

|             |          |         | Technical Note PSM and ClearPass RADIUS Authentication |
|-------------|----------|---------|--------------------------------------------------------|
| Enforcemen  | at Dalia | ice     |                                                        |
| Enforcemen  | IL POIL  | les     |                                                        |
| Enforcement | Rules    | Summary |                                                        |
|             |          |         |                                                        |

| Name:             | PSM Enforcement Policy                                                                                      |
|-------------------|----------------------------------------------------------------------------------------------------|
| Description:      | Enforce PSM users                                                                                           |
| Enforcement Type: | ● RADIUS $\bigcirc$ TACACS+ $\bigcirc$ WEBAUTH (SNMP/Agent/CLI/CoA) $\bigcirc$ Application $\bigcirc$ Event |
| Default Profile:  | [Deny Access Profile] View Details Modify                                                                   |

Add Enforcement Policy Rules to map ClearPass roles to Pensando Enforcement profiles. In the example select **Tips** for **Type**, **Role** for **Name**, **EQUALS** for **Operator** and **PSM Admin** as the value. Select profile **PSM Admin User** as the **Enforcement Profile**. This rule will match when Mapping Policy returns role PSM Admin and it will perform an action defined in the enforcement profile **PSM Admin User**.

| Rules Editor             |                |           |             |               |          |           |      |       |    |
|--------------------------|----------------|-----------|-------------|---------------|----------|-----------|------|-------|----|
|                          |                |           | Co          | nditions      |          |           |      |       |    |
| Match ALL of the followi | ng conditions: |           |             |               |          |           |      |       |    |
| Туре                     |                | Name      |             | Operator      |          | Value     |      |       | _  |
| 1. Tips                  | •              | Role      | •           | EQUALS        | <b>T</b> | PSM Admin | •    | Ð     | ŵ  |
| 2. Click to add          |                |           |             |               |          |           |      |       |    |
|                          |                |           |             |               |          |           |      |       |    |
|                          |                |           |             |               |          |           |      |       |    |
|                          |                |           |             |               |          |           |      |       |    |
|                          |                |           | Enforce     | ment Profiles |          |           |      |       |    |
| Profile Names:           | [RADIUS] PSM A | dmin User |             |               |          |           |      |       |    |
|                          |                |           | Move Up ↑   |               |          |           |      |       |    |
|                          |                |           | Move Down ↓ |               |          |           |      |       |    |
|                          |                |           | Remove      |               |          |           |      |       |    |
|                          | Select to Add  |           |             | ~             |          |           |      |       |    |
|                          |                |           |             |               |          |           | Save | Cance | el |
|                          |                |           |             |               |          |           | Ouro | Juno  |    |

### **Enforcement:**

| Name:             | PSM Enforcement Policy |
|-------------------|------------------------|
| Description:      | Enforce PSM users      |
| Enforcement Type: | RADIUS                 |
| Default Profile:  | [Deny Access Profile]  |

### Rules:

| Rules Evaluation Algorithm:     | First applicable |
|---------------------------------|------------------|
| Conditions                      | Actions          |
| 1. (Tips:Role EQUALS PSM Admin) | PSM Admin User   |

## **Create PSM Authentication Service**

Create a new Service under Configuration > Services. In dropdown menu select RADIUS Enforcement (Generic). In the Service Rule select ALL of the following conditions. Add Service rules Connection > NAD-IP-Address > BELONGS\_TO\_GROUP > PSM (group you created for PSM servers), and Radius:IETF > NAD-Port-Type > EQUALS > Virtual (5).

| aruba                           | ClearPass Policy Manager Menu 🗮 |                     |                                                                                     |                  |                     |  |  |
|---------------------------------|---------------------------------|---------------------|-------------------------------------------------------------------------------------|------------------|---------------------|--|--|
| Dashboard O                     | Configu                         | ration » Services » | Add                                                                                 |                  |                     |  |  |
| 🖌 Monitoring 🛛 🔍                | Services                        |                     |                                                                                     |                  |                     |  |  |
| Configuration 📀                 | Servic                          | e Authenticatio     | Roles Enforcement Summary                                                           |                  |                     |  |  |
| - 🛱 Service Templates & Wizards | Туре:                           |                     | RADIUS Enforcement ( Generic )                                                      |                  |                     |  |  |
| Authentication                  | Name:                           |                     | PSM Authentication                                                                  |                  |                     |  |  |
| - 🖨 Methods<br>- 🏠 Sources      | Descript                        | tion:               | PSH RADIUS Authentication                                                           |                  |                     |  |  |
| - Q Identity                    |                                 |                     |                                                                                     |                  |                     |  |  |
| - 🛱 Single Sign-On (SSO)        | Monitor                         | Mode:               | Enable to monitor network access without enforcement                                |                  |                     |  |  |
| - Q Local Users                 | More Op                         | ptions:             | Authorization Posture Compliance Audit End-hosts Profile Endpoints Accounting Proxy |                  |                     |  |  |
| - Grand Host Lists              |                                 |                     |                                                                                     | Service Rule     |                     |  |  |
| - C Roles                       | Matches                         | ; 🔿 ANY or 💿 AI     | L of the following conditions:                                                      |                  |                     |  |  |
| Di Role Mappings                |                                 | Туре                | Name                                                                                | Operator         | Value               |  |  |
| 🗈 📅 Posture                     | 1.                              | Connection          | NAD-IP-Address                                                                      | BELONGS_TO_GROUP | PSM                 |  |  |
| - 8 Enforcement                 | 2.                              | Radius:IETF         | NAS-Port-Type                                                                       | EQUALS           | Virtual (5)         |  |  |
| - 🛱 Policies                    | з.                              | Click to add        |                                                                                     |                  |                     |  |  |
| - 🛱 Profiles                    |                                 |                     |                                                                                     |                  |                     |  |  |
| Network                         |                                 |                     |                                                                                     |                  |                     |  |  |
| - Q Devices                     |                                 |                     |                                                                                     |                  |                     |  |  |
| - Device Groups                 |                                 |                     |                                                                                     |                  |                     |  |  |
| Proxy Targets                   |                                 |                     |                                                                                     |                  |                     |  |  |
|                                 |                                 |                     |                                                                                     |                  |                     |  |  |
| - Line Kimulatian               |                                 |                     |                                                                                     |                  |                     |  |  |
| - A Policy Simulation           |                                 |                     |                                                                                     |                  |                     |  |  |
|                                 |                                 |                     |                                                                                     |                  |                     |  |  |
|                                 |                                 |                     |                                                                                     |                  |                     |  |  |
|                                 |                                 |                     |                                                                                     |                  |                     |  |  |
|                                 | d Rac                           | k to Services       |                                                                                     |                  | Nort -> Savo Cancal |  |  |
| Administration O                | . 000                           | A 10 00 1003        |                                                                                     |                  | HOAL CONCOL         |  |  |

Click Next. Select Authentication Methods [PAP] and Authorization Source [Admin User Repository]. Click Next.

Configuration » Services » Add

| Service     | S              |             |                            |              |                                                              |
|-------------|----------------|-------------|----------------------------|--------------|--------------------------------------------------------------|
| Service     | Authentication | Roles       | Enforcement                | Summary      |                                                              |
| Authenticat | ion Methods:   | [PAP]       | Add                        |              | Move Up ↑<br>Move Down ↓<br>Remove<br>View Details<br>Modify |
| Authenticat | ion Sources:   | [Admin Use  | r Repository] [Loca<br>Add | I SQL DB]    | Move Up ↑<br>Move Down ↓<br>Remove<br>View Details<br>Modify |
| Strip Usern | ame Rules:     | 🗆 Enable t  | o specify a comm           | na-separated | list of rules to strip username prefixes or suffixes         |
| Service Cer | tificate:      | Select to / | Add                        | ~            |                                                              |

Select Role Mapping Policy (PSM User Mapping Policy) created in previous steps. Click Next.

# Technical Note

PSM and ClearPass RADIUS Authentication

| Service                     | S                                                                            |            |                        |         |          |  |  |  |
|-----------------------------|------------------------------------------------------------------------------|------------|------------------------|---------|----------|--|--|--|
| Service                     | Authentication                                                               | Roles      | Enforcement            | Summary |          |  |  |  |
| Role Mapping Policy:        |                                                                              | PSM Users  | Mapping Policy         |         | ✓ Modify |  |  |  |
|                             |                                                                              |            |                        |         |          |  |  |  |
| Description:                |                                                                              | Map users  | Map users to PSM roles |         |          |  |  |  |
| Default Ro                  | e:                                                                           | [Other]    |                        |         |          |  |  |  |
| Rules Evaluation Algorithm: |                                                                              | evaluate-a | II                     |         |          |  |  |  |
| c                           | Conditions                                                                   |            |                        |         |          |  |  |  |
| 1. (                        | (Authorization:[Admin User Repository]:Role_Name EQUALS Super Administrator) |            |                        |         |          |  |  |  |

Select Enforcement Policy (PSM Enforcement Policy) created in previous steps. Click Save to save the Service.

### Services - PSM Authentication

| Summary                                    | Service        | Authentication      | Roles     | Enforcement       |                            |
|--------------------------------------------|----------------|---------------------|-----------|-------------------|----------------------------|
| Use Cached R                               | lesults:       | Use cached F        | Roles and | Posture attribute | s from previous sessions   |
| Enforcement Policy: PSM Enforcement Policy |                |                     | Modify    |                   |                            |
|                                            |                |                     |           |                   | Enforcement Policy Details |
| Description:                               |                | Enforce PSM u       | sers      |                   |                            |
| Default Profil                             | e:             | [Deny Access        | Profile]  |                   |                            |
| Rules Evaluat                              | tion Algorithr | n: first-applicable | 9         |                   |                            |
| Cond                                       | itions         |                     |           |                   | Enforcement Profiles       |
| 1. (Tips                                   | s:Role EQUA    | LS PSM Admin)       |           |                   | PSM Admin User             |

Service is added to the end of the service list. Use Reorder button to move the service up.

| Services This page shows the current list and order of services that ClearPass follows during authentication and authorization. |        |                                |              |                   |  |
|----------------------------------------------------------------------------------------------------|--------|--------------------------------|--------------|-------------------|--|
| Filter: Name  v Contains v PSM  + Go Clear                                                                                      | Filter | Hit Count for Last 1 hour 💌    |              | Show 20 🗸 records |  |
| # Order 🔺 Name                                                                                                    | Туре   | Template                       | Hit Count    | Status            |  |
| 1. C 4 PSM Authentication                                                                                                    | RADIUS | RADIUS Enforcement ( Generic ) | 0            | 0                 |  |
| Showing 1-1 of 1                                                                                                    |        |                                | Reorder Copy | Export Delete     |  |

Configuration » Services » Reorder

### Reorder Services

To reorder services, first click on the service you want to move. Next, click on another service where you want to move the previously selected service:

| Orde | r Name                                      | * | Service Details:       |                                                            |
|------|---------------------------------------------|---|------------------------|------------------------------------------------------------|
| 1    | Authorization Services for Selectium        |   | Name:                  | Authorization Services for Selectium                       |
| 2    | ALE Authentication Service                  |   | Template:              | TACACS+ Enforcement                                        |
| 3    | ArubaOS switch RADIUS mgmt login            |   | Type:                  | TACACS                                                     |
| 4    | PSM Authentication                          |   | Description:           | Authorisation services used to integrate authentication ac |
| 5    | ArubaOS-CX Radius Authorization             |   | Status                 | Disabled                                                   |
| 6    | Demo - TACACS authorization and Enforcement |   | Status.                | Disabled                                                   |
| 7    | Comware switch RADIUS mgmt login            |   |                        | Service Rule                                               |
| 8    | AirWave Authorization Service               |   | (Connection:Protocol E | QUALS TACACS)                                              |
| 9    | ArubaOS controller login service            |   |                        |                                                            |
| 10   | API-Access OAuth2 API User Access           |   |                        |                                                            |
| 11   | iMC Authorization Service                   |   |                        |                                                            |
| 12   | TAP-VPN Login Service                       |   |                        |                                                            |

### Service Summary

### Service:

| Name:         | PSM Authentication             |
|---------------|--------------------------------|
| Description:  | PSM RADIUS Authentication      |
| Туре:         | RADIUS Enforcement ( Generic ) |
| Status:       | Enabled                        |
| Monitor Mode: | Disabled                       |
| More Options: | -                              |

### **Service Rule**

| Ма | tch ALL of the following | conditions:    |                  |             |
|----|--------------------------|----------------|------------------|-------------|
|    | Туре                     | Name           | Operator         | Value       |
| 1. | Connection               | NAD-IP-Address | BELONGS_TO_GROUP | PSM         |
| 2. | Radius:IETF              | NAS-Port-Type  | EQUALS           | Virtual (5) |

### **Authentication:**

| Authentication Methods: | [PAP]                                  |
|-------------------------|----------------------------------------|
| Authentication Sources: | [Admin User Repository] [Local SQL DB] |
| Strip Username Rules:   | -                                      |
| Service Certificate:    | -                                      |
| Roles:                  |                                        |

| Role Mapping Policy: | PSM Users Mapping Policy |
|----------------------|--------------------------|
|                      |                          |

### **Enforcement:**

| Use Cached Results: | Disabled               |
|---------------------|------------------------|
| Enforcement Policy: | PSM Enforcement Policy |

ClearPass is now ready to accept authentication requests from PSM.

# **PSM Authentication Setup**

## **Configure RADIUS Authentication Policy on PSM**

Login to PSM. Go to Admin > Auth Policy and enable RADIUS. Add PSM server IP address into NAS ID. Add ClearPass IP address and RADIUS port (default is 1812) into Service Port. Add the same RADIUS secret used in Device registration on ClearPass into Server Secret field. Select PAP as Auth Method.

|                                                | Technical Note<br>PSM and ClearPass RADIUS Authentication |
|------------------------------------------------|-----------------------------------------------------------|
| Radius                                         | SAVE CANCEL                                               |
| CONFIG                                         |                                                           |
| * NAS ID 10.100.0.34                           |                                                           |
| SERVER CONFIGURATION                           | + ADD                                                     |
| * Server:Port 10.100.0.51:1812 * Server Secret | * Auth Method pap 🗸                                       |
|                                                |                                                           |

NAS ID: IP address of the PSM server/cluster<sup>1</sup>

Server:Port: IP/Port of the ClearPass server Server Secret: RADIUS secret used in ClearPass device registration Auth Method: PAP

## **Configure Role Binding on PSM**

Go to Admin > User Management, select rolebinding from the top right pull down menu. By default, there is already a default AdminRoleBinding for admin privileges. Specify the group name defined in RADIUS Pensando-User-Group that can be mapped to this rolebinding. In this example, we use **admin-group** in our RADIUS attribute.

| RBAC Managem                   | ent                               |                          |                |        |        |      |
|--------------------------------|-----------------------------------|--------------------------|----------------|--------|--------|------|
| 🚜 Manage                       | rolebin                           | ding                     |                |        |        |      |
| Name:<br>Role:<br>User Groups: | AdminRoleBi<br>AdminRole<br>admin | nding<br>e 🗸<br>-group 🗙 |                |        |        |      |
| Users:                         |                                   |                          |                |        |        |      |
| Availabl                       | le                                |                          | Selected       |        |        |      |
| Search by name                 | Q                                 | >                        | Search by name | Q      |        |      |
|                                | Gorazd                            | >>                       |                | admin  |        |      |
|                                |                                   | <                        |                | gorazd |        |      |
|                                |                                   | <b>~</b>                 |                |        |        |      |
|                                |                                   |                          |                |        | Cancel | Save |

<sup>1</sup> Check chapter USING PSM NAS-ID WITH CLEARPASS SERVICE DEFINITION for cluster deployments

# **TEST THE AUTHENTICATION**

# Login into PSM using the RADIUS user

Navigate to PSM login page and enter username from ClearPass [Admin User Repository].

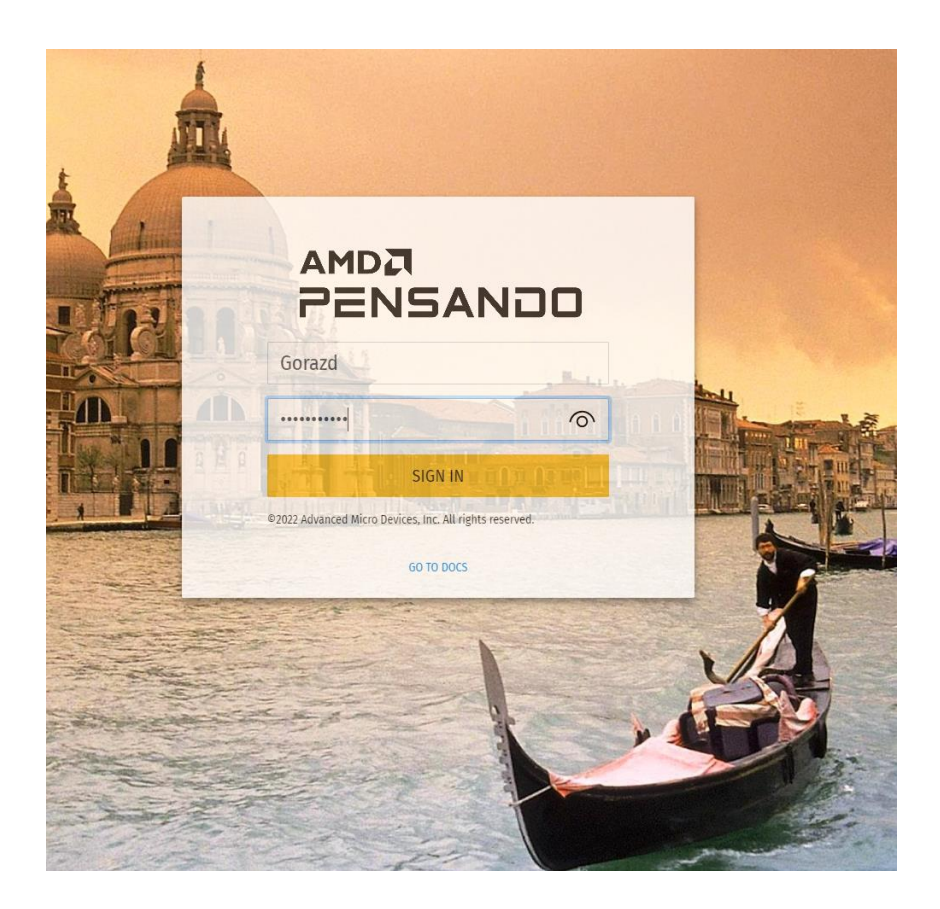

Once successfully logged in, you will notice that dynamic user is being created on PSM with the correct role.

| RBAC I      | Management                                                            |    |   |                                                             |
|-------------|-----------------------------------------------------------------------|----|---|-------------------------------------------------------------|
| <b>**</b> N | lanage user                                                           |    |   |                                                             |
| Admin       | Role (3)                                                              |    |   |                                                             |
| •f          | Gorazd 🖪<br>Gorazd<br>AdminRole                                       |    | • | admin C<br>Admin User<br>AdminRole<br>admin@selectium.local |
| •           | gorazd (1)<br>Gorazd Kikelj<br>AdminRole<br>gorazd.kikelj@selectium.c | om |   |                                                             |

# **ClearPass Access Tracker Check**

Check ClearPass Access tracker to see the authentication event.

Technical Note PSM and ClearPass RADIUS Authentication

| 3. cppm-selectium        | RADIUS                          | Gorazd | PSM A | authentication | ACCEPT |  |
|--------------------------|---------------------------------|--------|-------|----------------|--------|--|
|                          |                                 |        |       |                |        |  |
| Request Details          |                                 |        |       | 8              |        |  |
| Summary Input O          | utput                           |        |       |                |        |  |
| Login Status:            | ACCEPT                          |        |       | *              |        |  |
| Session Identifier:      | R000069fe-23-63919b76           |        |       |                |        |  |
| Date and Time:           | Dec 08, 2022 09:08:22 CET       |        |       |                |        |  |
| End-Host Identifier:     | -                               |        |       |                |        |  |
| Username:                | Gorazd                          |        |       |                |        |  |
| Access Device IP (Port): | 10.100.0.34                     |        |       |                |        |  |
| Access Device Name:      | 10.100.0.34 (PSM / IETF)        |        |       |                |        |  |
| System Posture Status:   | UNKNOWN (100)                   |        |       |                |        |  |
|                          | Policies Used -                 |        |       |                |        |  |
| Service:                 | PSM Authentication              |        |       |                |        |  |
| Authentication Method:   | PAP                             |        |       |                |        |  |
| Authentication Source:   | Local:localhost                 |        |       |                |        |  |
| Authorization Source:    | [Admin User Repository]         |        |       |                |        |  |
| Roles:                   | PSM Admin, [User Authenticated] |        |       |                |        |  |
| Enforcement Profiles:    | PSM Admin User                  |        |       | -              |        |  |

## Expand RADIUS Response in Output tab to see returned attributes.

| Request Details        |                             |  |
|------------------------|-----------------------------|--|
| Summary Input          | Output                      |  |
| Enforcement Profiles:  | PSM Admin User              |  |
| System Posture Status: | UNKNOWN (100)               |  |
| Audit Posture Status:  | UNKNOWN (100)               |  |
| RADIUS Response        |                             |  |
| Radius:Pensando:Pens   | ando-Tenant default         |  |
| Radius:Pensando:Pens   | ando-User-Group admin-group |  |

# **NEW USER ROLE**

# Create a new user group in PSM

For new user group in PSM you need to create another role. In PSM GUI navigate to **User Management**. Select **role** at the top right pull down menu and select **Add Role**. This example create a role that can only read all the objects. Click **Save**.

| RBAC Management                                                               |                                                                        | role 🗸 Refresh |
|-------------------------------------------------------------------------------|------------------------------------------------------------------------|----------------|
| 🚢 Manage role                                                                 |                                                                        |                |
| Name: Audit<br>Permissions:<br>Configurations:<br>Group: All V<br>Kind: All V | Actions:<br>All Actions<br>Create<br>Delete<br>Read<br>Update<br>+ AND |                |
|                                                                               |                                                                        | Cancel Save    |

Select **rolebinding** from the top right pull down menu. You should see that a new rolebinding object **Audit\_binding** is created as the result of a new role **Audit** being created.

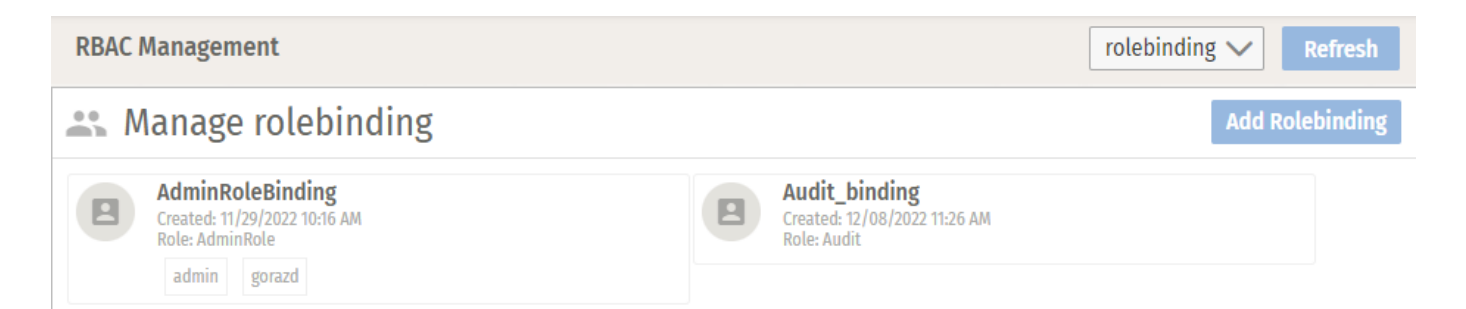

Click on the **Audit\_binding** button and add a new User Group. In the example the group name is **audit-group**. Click **Save** to save the changes.

|                                |                                   |              |                |   |        | PSM and | <b>Te</b><br>d ClearPass RADIUS | chnical N<br>Authentica |
|--------------------------------|-----------------------------------|--------------|----------------|---|--------|---------|---------------------------------|-------------------------|
| RBAC Managem                   | ent                               |              |                |   |        |         | rolebinding $\checkmark$        | Refresh                 |
| 🚓 Manage                       | rolebing                          | ling         |                |   |        |         |                                 |                         |
| Name:<br>Role:<br>User Groups: | Audit_bindin<br>Audit v<br>audit- | g<br>group 🗙 |                |   |        |         |                                 |                         |
| Users:                         |                                   |              |                |   |        |         |                                 |                         |
| Availab                        | le                                |              | Selected       |   |        |         |                                 |                         |
| Search by name                 | Q<br>Gorazd                       | ><br>>>      | Search by name | Q |        |         |                                 |                         |
|                                | admin                             | <            |                |   |        |         |                                 |                         |
|                                | gorazd                            | ~~           |                |   |        |         |                                 |                         |
|                                |                                   |              |                |   | Cancel | Save    |                                 |                         |

# **Update Role Mapping Policy in ClearPass**

You need to update Role Mapping Policy to map authentication parameters to ClearPass roles. Create a new role **PSM Audit** for PSM **audit-group** created in previous step.

| Add New Role | 8                         |  |
|--------------|---------------------------|--|
| Name:        | PSM Audit                 |  |
| Description: | PSM Read Only All Objects |  |
|              | Save Cancel               |  |

Add a new mapping rule in **PSM Users Mapping Policy**.

## Technical Note

PSM and ClearPass RADIUS Authentication

| Rule | s Editor                                                 |           |            |                         | *           |
|------|----------------------------------------------------------|-----------|------------|-------------------------|-------------|
|      |                                                          |           | Conditions |                         |             |
| Mate | ches $ullet$ ANY or $igloon$ ALL of the following condit | ions:     |            |                         |             |
|      | Туре                                                     | Name      | Operator   | Value                   |             |
| 1.   | Authorization: [Admin User Repository]                   | Role_Name | EQUALS     | Read-only Administrator | là t        |
| 2.   | Click to add                                             |           |            |                         |             |
|      |                                                          |           |            |                         |             |
|      |                                                          |           |            |                         |             |
|      |                                                          |           |            |                         |             |
|      |                                                          |           | Actions    |                         |             |
| Role | e Name: PSM Audit                                        | ~         |            |                         |             |
|      |                                                          |           |            |                         | Save Cancel |

Now you have two role mapping rules in the policy. User with **Super Administrator** role will have full Administrator access in PSM and user with **Read-only Administrator** role will have read only access in PSM.

| Role | 9 Mapping Rules:                                                                 |           |
|------|----------------------------------------------------------------------------------|-----------|
|      | Conditions                                                                       | Role Name |
| 1.   | (Authorization:[Admin User Repository]:Role_Name EQUALS Super Administrator)     | PSM Admin |
| 2.   | (Authorization:[Admin User Repository]:Role_Name EQUALS Read-only Administrator) | PSM Audit |

### Create ClearPass enforcement profile for audit-group.

## **Enforcement Profiles**

### Enforcement profile has not been saved

| Profile     | Attributes | Summary   |
|-------------|------------|-----------|
| vrofile:    |            |           |
| Template:   |            | RADIUS B  |
| Name:       |            | PSM Audit |
| Description | 1:         | PSM Read  |
| Type:       |            | RADIUS    |
| Action:     |            | Accept    |
| Device Gro  | up List:   | 1. PSM    |

### Attributes:

|    | Туре            | Name                |   | Value       |
|----|-----------------|---------------------|---|-------------|
| 1. | Radius:Pensando | Pensando-Tenant     | = | default     |
| 2. | Radius:Pensando | Pensando-User-Group | = | audit-group |

# Add new rule to PSM Enforcement Policy

| 2. (Tips:R | ole EQUALS PSM Audit) | [RADIUS] PSM Audit User |
|------------|-----------------------|-------------------------|
|------------|-----------------------|-------------------------|

## Enforcement Policies - PSM Enforcement Policy

| Summary         | Enforcement | Rules      |
|-----------------|-------------|------------|
| Enforcement     | :           |            |
| Name:           | P           | SM Enforc  |
| Description:    | E           | nforce PSI |
| Enforcement     | Type: R     | ADIUS      |
| Default Profile | e: [[       | Deny Acce  |

### Rules:

Rules Evaluation Algorithm: First applicable

|    | Conditions                   | Actions        |
|----|------------------------------|----------------|
| 1. | (Tips:Role EQUALS PSM Admin) | PSM Admin User |
| 2. | (Tips:Role EQUALS PSM Audit) | PSM Audit User |

# **Test the policy**

Login as the read only user.

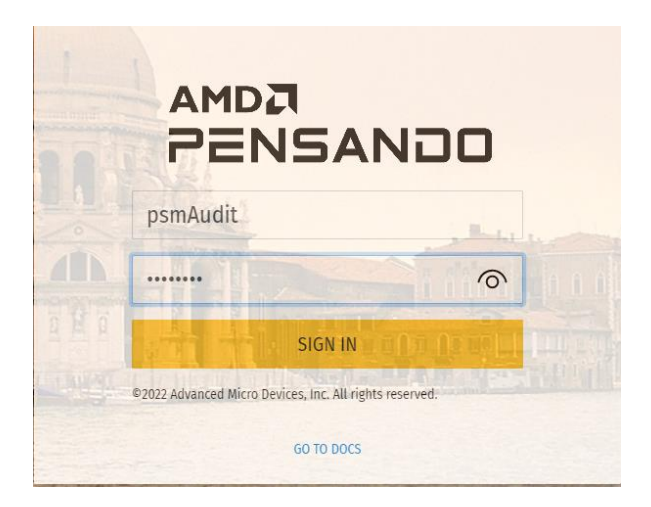

In User Management you will see a new dynamic user psmAudit.

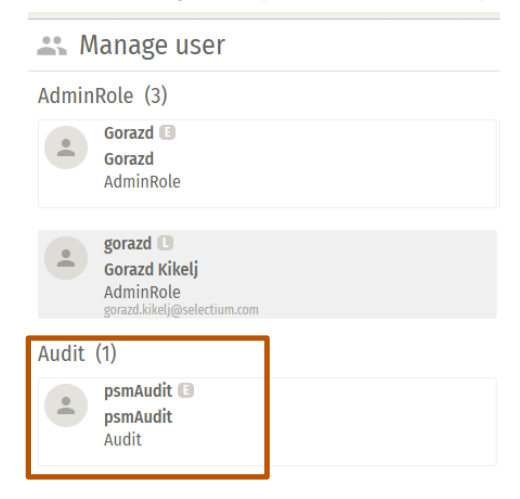

In ClearPass access tracker you will see new authorization request.

| #  | Server Name    | Source | Username | Service            | Login Status |
|----|----------------|--------|----------|--------------------|--------------|
| 1. | cppm-selectium | RADIUS | psmAudit | PSM Authentication | ACCEPT       |

In Output tab you can check RADIUS attributes sent to PSM.

| Request Details        |            |                  |             |  |  |  |
|------------------------|------------|------------------|-------------|--|--|--|
| Summary                | Input      | Output           |             |  |  |  |
| Enforcement            | Profiles:  | PSM Audit User   |             |  |  |  |
| System Posture Status: |            | UNKNOWN (100)    |             |  |  |  |
| Audit Posture Status:  |            | UNKNOWN (100)    |             |  |  |  |
| RADIUS Res             | ponse      |                  |             |  |  |  |
| Radius:Pens            | sando:Pens | sando-Tenant     | default     |  |  |  |
| Radius:Pens            | sando:Pens | sando-User-Group | audit-group |  |  |  |

# USING PSM NAS-ID WITH CLEARPASS SERVICE DEFINITION

In standard production deployment the PSM operates as 3-node quorum-based cluster running on virtual machines (VMs) hosted on multiple servers for fault tolerance. Using PSM NAS-ID instead of IP addresses simplifies ClearPass RADIUS deployment.

Go to Auth Policy > Radius and edit NAS-ID parameter. In the example configuration NAS-ID value is PSM.

| Radius   |     |  |  |  |  |
|----------|-----|--|--|--|--|
| CONFIG   |     |  |  |  |  |
| * NAS ID | PSM |  |  |  |  |

Change the ClearPass Service definition under **Configuration > Services** and use **Radius:IETF NAS-Identifier** instead of **Connection:NAD-IP-Address**.

| Matches 🔿 ANY or 🖲 ALL of the following conditions: |              |                |          |             |  |
|-----------------------------------------------------|--------------|----------------|----------|-------------|--|
|                                                     | Туре         | Name           | Operator | Value       |  |
| 1.                                                  | Radius:IETF  | NAS-Identifier | EQUALS   | PSM         |  |
| 2.                                                  | Radius:IETF  | NAS-Port-Type  | EQUALS   | Virtual (5) |  |
| з.                                                  | Click to add |                |          |             |  |

Check the RADIUS authentication request in Access Tracker. Radius:IETF:NAS-Identifier is now PSM instead of IP address.

| Request Details |                          |                   |  |
|-----------------|--------------------------|-------------------|--|
|                 | Summary Input            | Output            |  |
|                 | Username:                | Gorazd            |  |
|                 | End-Host Identifier:     | -                 |  |
|                 | Access Device IP (Port): | 10.100.0.35       |  |
|                 | Access Device Name:      | PSM (PSM1 / IETF) |  |
|                 | RADIUS Request           |                   |  |
|                 |                          |                   |  |
|                 | Radius:IETF:NAS-Ident    | itifier PSM       |  |
|                 | Radius:IETF:NAS-Port-    | -Type 5           |  |
|                 | Radius:IETF:User-Nam     | Gorazd            |  |
|                 |                          |                   |  |

# **ADDITIONAL INFORMATION**

Additional information is available on asp.arubanetworks.com.

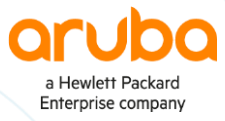

### www.arubanetworks.com | info@arubanetworks.com

© Copyright Hewlett Packard Enterprise Development LP. The information contained herein is subject to change without notice. The only warranties for Hewlett Packard Enterprise products and services are set forth in the express warranty statements accompanying such products and services. Nothing herein should be construed as constituting an additional warranty. Hewlett Packard Enterprise shall not be liable for technical or editorial errors or omissions contained herein.